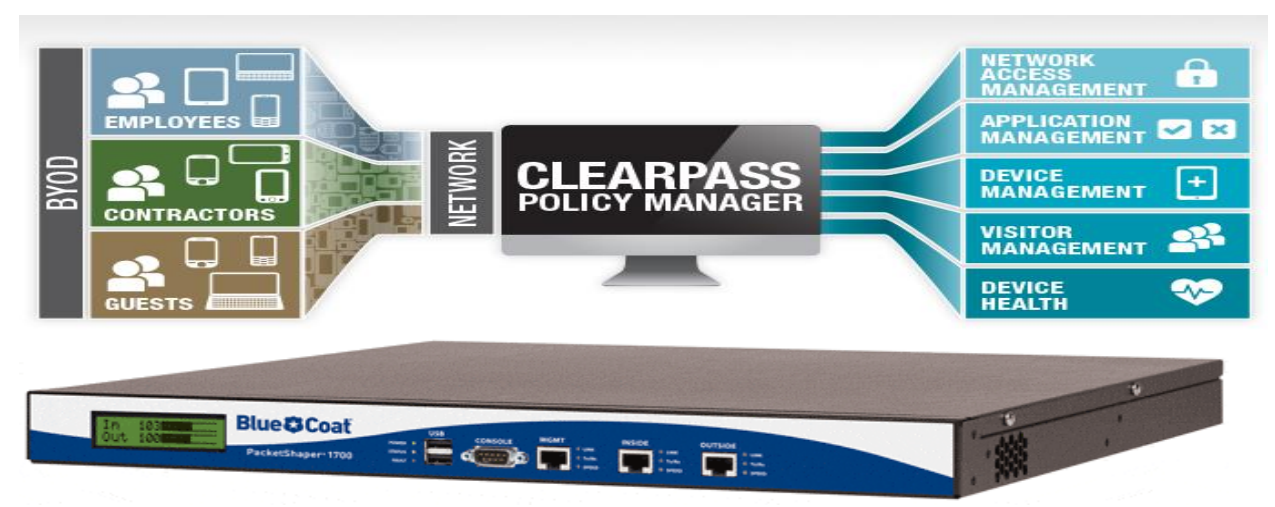

# PACKETSHAPER ADMIN ACCESS USING 802.1x WITH CLEARPASS

In this article I'll try to explain how we can do radius authentication for administrator access in bluecoat packetshaper with Clearpasss Policy manager.

### **BLUECOAT PACKETSHAPER WITH CLEARPASS**

Here I assume that you have a packetshaper up & running. First thing you should know to perform this operation is packetshaper's administrative mode. In packetshaper there are two mode

- 1. Touch [For read & write]
- 2. Look [For read only]

# For details <u>https://bto.bluecoat.com/webguides/packetguide/11.1/nav/tasks/configure/setup-security.htm</u>

So here we'll do touch login. For that we need some special attribute called "access=touch". It should come from CPPM, through this attribute only packetshaper can understand 'oh! This is my administrator, so give him read & write access.

### 1. Configuring CPMM

• Log in to the CPPM & go to Administration » Dictionaries » RADIUS.

There you will get all predefined Vendor and VSA, [If you want you can import your own also] now go to Packeteer Vendor name and enable [by default it's disabled].

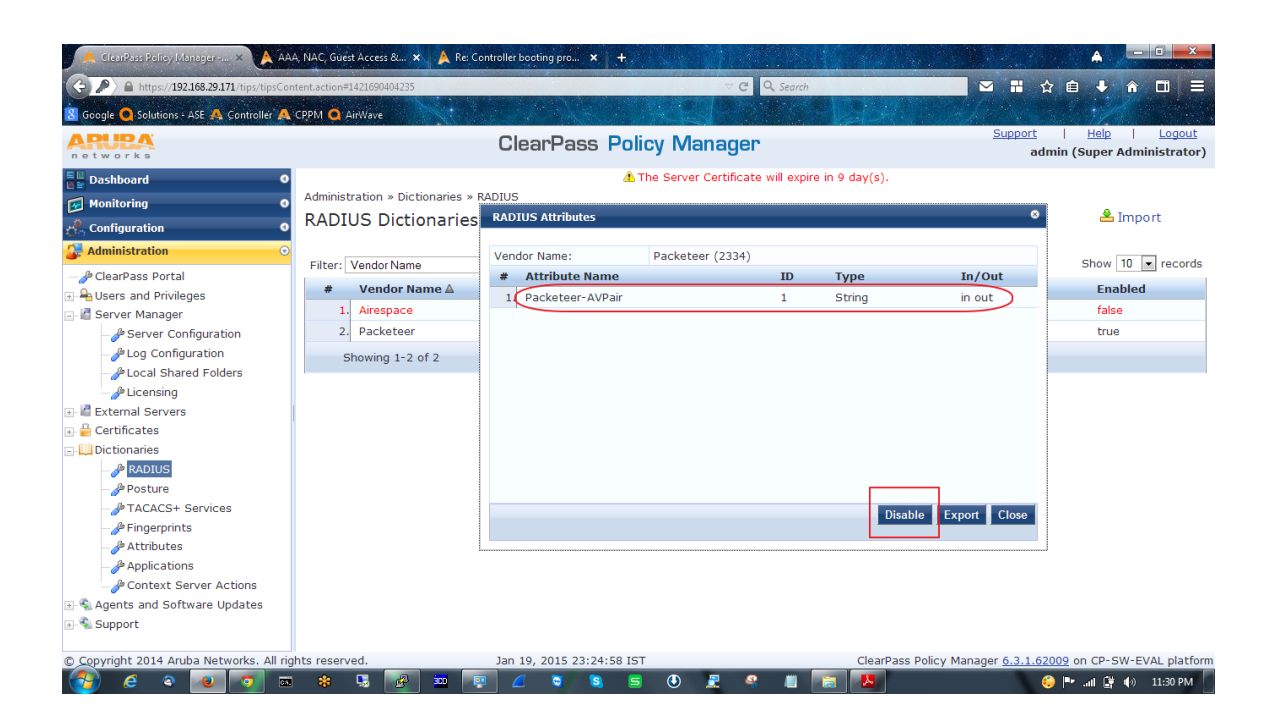

• Open Configuration » Network » Devices

And add that Packetshaper, remember here you have to give vendor name [Packetshaper] If you want you can create a Device group for this PS [Best Practice].

| 🐥 ClearPass Policy Manager 🗴 🛕 A           | AA, NAC, Guest Access & 🗙 🔺 Re: 1   | Controller booting pro × +  |                                       |                                   |                                                          |
|--------------------------------------------|-------------------------------------|-----------------------------|---------------------------------------|-----------------------------------|----------------------------------------------------------|
| 🚱 🔎 🔒 https://192.168.29.171/tips/tipsCo   | ontent.action#1421692241758         |                             | V C Q Search                          | 🛛 🖬 🐒                             |                                                          |
| 8 Google 🧧 Solutions - ASE 🙏 Controller 🧖  | CPPM O AirWave                      |                             | CEL PROVINCIAL D                      | A State State State State         |                                                          |
| APUBA<br>networks                          |                                     | ClearPass Policy            | Manager                               | <u>Support</u><br>ad              | <u>Help</u>   <u>Logout</u><br>min (Super Administrator) |
| Dashboard O                                | Configuration » Network » Dev       | 4. The                      | Server Certificate will expire in 9 d | lay(s).                           |                                                          |
| Configuration                              | Network Devices                     |                             |                                       |                                   | 📌 Add<br>🚔 Import                                        |
| □- Q Identity<br>-☆ Single Sign-On (SSO)   | Edit Device Details                 |                             |                                       | 0                                 | 🚢 Export All                                             |
| - 🋱 Local Users<br>- 🛱 Endpoints           | Filte Device SNMP R                 | ead Settings SNMP Write Set | ings CLI Settings                     |                                   | Show 10 💌 records                                        |
| Static Host Lists                          | IP or Subnet Address                | 192.168.29.245              | (e.g., 192.168.1.10 or 192.168        | 8.1.1/24)                         |                                                          |
| Role Mappings                              | Description:                        | Packetshaper Radius serve   | r                                     |                                   |                                                          |
| - T Posture<br>- C Posture Policies        | RADIUS Shared Secre                 | t: •••••                    |                                       | •••                               |                                                          |
| - 🋱 Posture Servers                        | TACACS+ Shared Sec                  | ret:                        | Verify:                               |                                   |                                                          |
| Bolicies                                   | Vendor Name:<br>Enable RADIUS CoA:  | Packeteer  RADIUS CoA P     | •<br>ort: 3799                        |                                   |                                                          |
| Profiles                                   | Attributes                          |                             |                                       |                                   | Copy Export Delete                                       |
| A Network      Devices      Device Groups  | Attribute           1. Click to add |                             | Value                                 | <u> </u>                          |                                                          |
| - 🋱 Proxy Targets<br>- 🋱 Policy Simulation |                                     |                             | Сор                                   | py Save Cancel                    |                                                          |
| - 🔆 Profile Settings 🔹                     |                                     |                             |                                       |                                   |                                                          |
| © Copyright 2014 Aruba Networks. All ri    | ghts reserved.                      | Jan 19, 2015 23:55:51 IST   |                                       | ClearPass Policy Manager 6.3.1.62 | 009 on CP-SW-EVAL platform                               |
|                                            | a 🍀 😼 🚰 🔛                           | 🖤 📶 🔤 😒 🚍                   | U 🔍 🤏 📕 🔼                             |                                   | 🤪 🕛 📶 📑 🗣 🕪 12:01 AM                                     |

• Go to Configuration » Enforcement » Profiles »

Add a Enforcement profile, & in attribute tab choose 'Radius: Packeteer' & value 'access=touch' [you have to enter this manually, remember this is case sensitive]

|                                         |          |                             |                                          | -                              |                    |                                                                                                    |
|-----------------------------------------|----------|-----------------------------|------------------------------------------|--------------------------------|--------------------|----------------------------------------------------------------------------------------------------|
| A https://192.168.29.171/tips/tip       | sConte   | nt.action#1421691423893     |                                          | ∀ C Q Search                   |                    |                                                                                                    |
| 🖞 Google 🧕 Solutions - ASE 🗛 Controllei | 🙏 CF     | PM 🧿 AirWave                | A SUL                                    |                                | Part and a set     | All and the second                                                                                                    |
| networks                                |          |                             | ClearPass Policy                         | Manager                        |                    | Support   Help   Logou<br>admin (Super Administrato                                                                                                    |
| Dashboard                               | 0        |                             | 🛆 The                                    | Server Certificate will expire | in 9 day(s).       |                                                                                                    |
| Monitoring                              | •        | Configuration » Enforcement | nt » Profiles » Edit Enforcement Profile | e - packetshaper_admin_acc     | ess                |                                                                                                    |
| Configuration                           | •        | Enforcement Prof            | les - packetshaper_adm                   | in_access                      |                    |                                                                                                    |
| Q Identity                              | *        | Summary                     | Attributor                               |                                |                    |                                                                                                    |
| Single Sign-On (SSO)                    |          | Drafilar                    | Attributes                               |                                |                    |                                                                                                    |
| - Ö Local Users                         |          | Prome:                      | packatabapar admin accord                |                                |                    |                                                                                                    |
|                                         |          | Description:                | packetshaper_admin_access                |                                |                    |                                                                                                    |
| - 🛱 Static Host Lists                   | _        | Type:                       | RADIUS                                   |                                |                    |                                                                                                    |
| - 🛱 Roles                               |          | Action:                     | Accent                                   |                                |                    |                                                                                                    |
| Role Mappings                           |          | Device Group List:          | 1 Packetshaper                           |                                |                    |                                                                                                    |
| 🕂 🖶 Posture                             |          | Attributes:                 |                                          |                                |                    |                                                                                                    |
| - 🛱 Posture Policies                    |          | Type                        | Name                                     |                                | Value              |                                                                                                    |
| - Dosture Servers                       |          | 1. Radius: Packeteer        | Packeteer-AVPa                           | ir =                           | access=touch       | you have type it.                                                                                                    |
| - Audit Servers                         |          |                             |                                          | •                              |                    | access=touch                                                                                                    |
| - S Enforcement                         | =        |                             |                                          |                                |                    |                                                                                                    |
|                                         |          |                             |                                          |                                | F                  |                                                                                                    |
| - In Profiles                           |          |                             |                                          |                                |                    |                                                                                                    |
|                                         |          |                             |                                          |                                |                    |                                                                                                    |
| Device Groups                           |          |                             |                                          |                                |                    |                                                                                                    |
|                                         |          |                             |                                          |                                |                    |                                                                                                    |
| - 🛱 Policy Simulation                   |          |                             |                                          |                                |                    |                                                                                                    |
| - C Profile Settings                    | *        | Sack to Enforcement         | <u>It Profiles</u>                       |                                |                    | Copy Save Cancel                                                                                                    |
| Administration                          | 0        |                             |                                          |                                |                    |                                                                                                    |
| Copyright 2014 Aruba Networks           | ll right | s received                  | 100 10 2015 22:41:57 IST                 |                                | ClearPage Believ M | and a first first |

• Switch to Configuration » Enforcement » Policies »

Choose 'default role', create one Tips role with a value [enter manually & remember, because we have to create same 'Roles' for local user, this is case sensitive], assign the enforcement policy.

| 192.168.29.245: PacketShaper × 🙏 Cle        | arPass Policy Manager × +                                                                                                    |
|---------------------------------------------|----------------------------------------------------------------------------------------------------|
| (←) ♪ ▲ https://192.168.29.171/tips/tipsCor | rtent.action#1421937020281 🗸 🖨 🗸 🚳 🕇 🖓 🧶 🚍                                                                                                    |
| Most Visited 🗌 Solutions - ASE 🔛 Facebook   | : Cover 'Alice 🝺 Collage Maker   BeFun 📋 I'm here to + (verb) - E 🚺 Google 🧱 Live Match Video, Vide 📋 Exodus Gods And King 🗍 Learn Spoken Kannada |
| networks                                    | ClearPass Policy Manager Support   Help   Logout<br>admin (Super Administrator)                                                                   |
| Dashboard 0                                 | ▲ The Server Certificate will expire in 6 day(s).                                                                                                 |
| 😼 Monitoring 🛛 🔍                            | Configuration » Enforcement » Policies » Edit - packetshaper_admin_access                                                                         |
| Configuration O                             | Enforcement Policies - packetshaper_admin_access                                                                                                  |
| - 🔅 Start Here                              |                                                                                                    |
| - 🛱 Services                                | Summary Enforcement Rules                                                                                                    |
| + Authentication                            | Enforcement:                                                                                                    |
|                                             | Name: packetshaper admin access                                                                                                    |
| - 🛱 Single Sign-On (SSO)                    | Description:                                                                                                    |
| - 🛱 Local Users                             | Enforcement Type: RADIUS                                                                                                    |
| - C Endpoints                               | Default Profile: [Deny. Access Profile]                                                                                                    |
| - C Static Host Lists                       | Bulac:                                                                                                    |
| - CR Roles                                  | Nuiss.<br>Bulge Evaluation Algorithm, Einst applicable                                                                                            |
| Role Mappings                               | Nais Evaluation Argonicum. First applicable                                                                                                    |
| + T Posture                                 | Conditions Actions                                                                                                    |
| Enforcement                                 | 1. (Tips:Role EQUALS packetshaper_admin_access) packetshaper_admin_access                                                                         |
|                                             | <u> </u>                                                                                                    |
|                                             | This we'll configure in roles.                                                                                                    |
| - 🛱 Devices                                 |                                                                                                    |
| - 🛱 Device Groups                           |                                                                                                    |
| - 🛱 Proxy Targets                           |                                                                                                    |
| - 🛱 Policy Simulation                       | Pack to Enforcement Delicion                                                                                                    |
| Administration                              | Copy Save Cancel                                                                                                    |
| © Copyright 2014 Aruba Networks. All rig    | hts reserved. Jan 22, 2015 19:55:14 IST ClearPass Policy Manager 6.3.1.62009 on CP-SW-EVAL platform                                               |
| 👌 🧶 🍳 🦉 🦉 🖌                                 | EN 😌 😂 🥵 🐘 🕷 🙄 🛄 🕅 👀 800 PM                                                                                                    |

• Now open Configuration » Identity » Roles

Assign the same name as assigned in enforcement policy. In my case both are

< packetshaper\_admin\_access >

| 🔄 🔎 🔒 https://192.168.29.171/tips/tipsCo                                                                                                    | ntent.action#1421691456475                | C Q Search                                                        | ☑ 🖁 ☆ 自 🕹 🔶 🔟                                      |
|----------------------------------------------------------------------------------------------------|-------------------------------------------|-------------------------------------------------------------------|----------------------------------------------------|
| 🖁 Google 🧕 Solutions - ASE 🗛 Controller 🙏                                                                                                    | CPPM O AirWave                            |                                                                   | ALL REAL AND INC.                                  |
| networks                                                                                                    | Cle                                       | earPass Policy Manager                                            | Support   Help   Logou<br>admin (Super Administrat |
| Dashboard O<br>Monitoring O<br>Configuration                                                                                                    | Configuration » Identity » Roles<br>Roles | 🛓 The Server Certificate will expire                              | in 9 day(s).                                       |
| → Identity<br>→☆ Single Sign-On (SSO)<br>→☆ Local Users<br>→☆ Endpoints                                                                                                    | Filter: Nam<br>#  Edit Role               |                                                                   | Show 10 - recor                                    |
| State host lists     State host lists     Role Mappings     Posture     Posture Policies     Posture Servers     Posture Servers                                                                                                    | 1. Name:<br>2. Description:<br>Showi      | packetshaper_admin_access This is for packetshaper radius log in. | ccess.                                             |
| ÷ Standard Controls<br>Standard Controls<br>Standard C |                                           | Save                                                              | Cancel                                             |
| Network     Devices     Device Groups     Proxy Targets     Policy Simulation     Profile Settings                                                                                                    |                                           |                                                                   |                                                    |

- Role mapping is not required, but you can configure if you want.
- Go to Configuration » Identity » Local Users

Create one user, and assigned that role, which we configured in Roles [This is the most important steps, because from here CPPM will start to retrieve the vendor specific attribute and vendor id. [Retrieving will be like this # user>Roles>Enforcement policy> Enforcement Profile> access=touch, & vendor id, etc.]

| 📕 🐣 ClearPass Policy Manager 🗴 🙏                | AAA, NAC   | , Guest Access & 🗙 🔺 Re: 0 | Controller booting pro × +  |             | and the second second    | San Barbara                     |                                        |
|-------------------------------------------------|------------|----------------------------|-----------------------------|-------------|--------------------------|---------------------------------|----------------------------------------|
| 🕞 🔎 🔒 https://192.168.29.171/tips/tips          | Content.ad | ction#1421691553226        |                             | ∀ C' C      | C Search                 | ✓ # ☆                           |                                        |
| 🗴 Google 🧿 Solutions - ASE 🗛 Controller         | 🙏 сррм     | Q AirWave                  |                             |             | - Valet                  |                                 | 1. Mar .                               |
| networks                                        |            |                            | ClearPass Policy Ma         | nager       |                          | <u>Support</u><br>admir         | Help   Logout<br>(Super Administrator) |
| Dashboard                                       | 0          |                            | 🔔 The Server                | Certificate | will expire in 9 day(s). |                                 |                                        |
| Monitoring                                      | o Cor      | Edit Local User            |                             |             | 0                        |                                 | -                                      |
|                                                 | o Lo       |                            |                             |             |                          |                                 | 🕈 Add                                  |
| Start Here                                      | *          | User ID:                   | psadmin                     |             |                          |                                 | Export All                             |
| - C Services                                    |            | Name:                      | packetshaper admin          |             |                          |                                 |                                        |
| - Authentication                                | Fil        | t Dagaword                 |                             |             |                          |                                 | Show 10 🔹 records                      |
| - 🛱 Methods                                     |            | Password.                  |                             |             |                          |                                 | Status                                 |
| - 🛱 Sources                                     |            | Verify Password:           | •••••                       |             |                          | 1                               | Enabled                                |
| 🖃 🚨 Identity                                    |            | Enable User                | Check to enable local user) |             |                          | orl                             | Enabled                                |
| - 🛱 Single Sign-On (SSO)                        |            | Role:                      | packetshaper_admin_access   | •           |                          | 1                               | Enabled                                |
| Local Users                                     | =          | access                     |                             |             |                          | iper admin access               | Enabled                                |
| - Ctefie Heat Lists                             |            | 000000                     |                             |             |                          |                                 | Enabled                                |
| - I Static Host Lists                           |            | Attributes                 |                             |             |                          | iner                            | Enabled                                |
| - Li Role Manningo                              |            | Attribute                  | Value                       |             | W                        | ipe:                            | Endbled                                |
|                                                 |            | 1. Click to add            |                             |             |                          |                                 | Export Delete                          |
| Posture Policies                                |            |                            |                             |             |                          |                                 |                                        |
| - Ö Posture Servers                             |            |                            |                             |             |                          |                                 |                                        |
| Audit Servers                                   |            |                            |                             |             |                          |                                 |                                        |
| - St Enforcement                                |            |                            |                             |             |                          |                                 |                                        |
| - 🛱 Policies                                    |            |                            |                             |             | Save Cancel              |                                 |                                        |
| 🛱 Profiles                                      |            |                            |                             |             |                          |                                 |                                        |
|                                                 | -          |                            |                             |             |                          |                                 |                                        |
| 🚑 Administration                                | 0          |                            |                             |             |                          |                                 |                                        |
| https://192.168.29.171/tips/tipsContent.action# | rights re  | eserved.                   | Jan 19, 2015 23:44:09 IST   |             | ClearPass Po             | licy Manager <u>6.3.1.62009</u> | on CP-SW-EVAL platform                 |
| 🚱 é o 💌 🧿                                       | <b>63</b>  | 😫 😼 🗾                      | 🔋 🚄 🍳 🧕 🗉 🕚                 | 2 🔗         | 🔲 🔚 🔼                    | 🤤 I                             | 🏴 .atl 📑 🌒 11:49 PM                    |

• Create one service [Configuration »Services],

Here I'll use Internal DB as an authentication source, if you want you can use AD for authentication source.

| 🔆 🔎 🔒 https://192.168.29.171/tips/tips | Content.action#1421691671304 |                                       | ∀ C Q Search                               |                                                    |  |  |  |  |  |  |
|----------------------------------------|------------------------------|---------------------------------------|--------------------------------------------|----------------------------------------------------|--|--|--|--|--|--|
| Google 🧿 Solutions - ASE 🙏 Controller  | A CPPM O AirWave             | the second share and                  |                                            |                                                    |  |  |  |  |  |  |
|                                        |                              | ClearPass Policy                      | Manager                                    | Support   Help   Logou<br>admin (Super Administrat |  |  |  |  |  |  |
| Dashboard                              | 0                            | 🔥 The S                               | erver Certificate will expire in 9 day(s). |                                                    |  |  |  |  |  |  |
|                                        | Configuration » Services     | » Edit - packetshaper_admin_access    |                                            |                                                    |  |  |  |  |  |  |
| Monitoring                             | Services - packe             | etshaper admin access                 |                                            |                                                    |  |  |  |  |  |  |
| Configuration                          |                              | ·                                     |                                            |                                                    |  |  |  |  |  |  |
| C Start Here                           | Summary Servic               | e Authentication Roles Enfor          | rcement                                    |                                                    |  |  |  |  |  |  |
|                                        | Service:                     |                                       |                                            |                                                    |  |  |  |  |  |  |
| Authentication                         | Name:                        | packetshaper_admin_access             |                                            |                                                    |  |  |  |  |  |  |
| - gr Methods                           | Description:                 | 802.1X Wired Access Service           |                                            |                                                    |  |  |  |  |  |  |
| - Q Sources                            | Type:                        | Type: 802.1X Wired                    |                                            |                                                    |  |  |  |  |  |  |
|                                        | Status:                      | Enabled                               | Enabled                                    |                                                    |  |  |  |  |  |  |
| - gr Single Sign-On (SSO)              | Monitor Mode:                | Disabled                              |                                            |                                                    |  |  |  |  |  |  |
| - igi Local Osers                      | More Options:                | -                                     |                                            |                                                    |  |  |  |  |  |  |
| - trendpoints                          | Service Rule                 |                                       |                                            |                                                    |  |  |  |  |  |  |
| - igt Static Host Lists                | Match ANY of the follo       | owing conditions:                     |                                            |                                                    |  |  |  |  |  |  |
| - C Role Mannings                      | Туре                         | Name                                  | Operator                                   | Value                                              |  |  |  |  |  |  |
|                                        |                              |                                       | •                                          |                                                    |  |  |  |  |  |  |
| Posture Policies                       | Authentication Mathe         |                                       | These are the only auth method in          |                                                    |  |  |  |  |  |  |
| Posture Servers                        | Audientication Method        | 2. [CHAP]                             | packetshaper.                              |                                                    |  |  |  |  |  |  |
| - Audit Servers                        |                              | 3. [MSCHAP]                           |                                            |                                                    |  |  |  |  |  |  |
| <pre>\$ Enforcement</pre>              | Authentication Source        | s: [Local User Repository] [Local SQL | DB]                                        |                                                    |  |  |  |  |  |  |
| - Dicies                               | Strip Username Rules:        | -                                     |                                            |                                                    |  |  |  |  |  |  |
| rofiles                                |                              |                                       |                                            |                                                    |  |  |  |  |  |  |
| ••• Network                            | Back to Services             |                                       |                                            | Disable Copy Save Cance                            |  |  |  |  |  |  |
| Administration                         | 0                            |                                       |                                            |                                                    |  |  |  |  |  |  |

In Enforcement add the appropriate enforcement profile.

| 🔆 🔎 🔒 https://192.168.29.171/tips/tips  | Content.actio | on#1421691735516         |                                  | ∀ C Q Se                   | earch                     |                                                     |
|-----------------------------------------|---------------|--------------------------|----------------------------------|----------------------------|---------------------------|-----------------------------------------------------|
| 🗴 Google 🧿 Solutions - ASE 🚑 Controller | 🙏 СРРМ 🕻      | AirWave                  |                                  |                            |                           | Verse State                                         |
| APURA<br>networks                       |               |                          | ClearPass Policy                 | <i>l</i> anager            |                           | Support   Help   Logou<br>admin (Super Administrato |
| Dashboard                               | 0             |                          | 🛕 The Se                         | ver Certificate will       | expire in 9 day(s).       |                                                     |
| Monitoring                              | o Confi       | guration » Services » E  | dit - packetshaper_admin_access  |                            |                           |                                                     |
| Configuration                           | o Ser         | vices - packetsł         | naper_admin_access               |                            |                           |                                                     |
| A Start Hora                            |               |                          |                                  |                            |                           |                                                     |
|                                         | Su            | immary Service           | Authentication Roles Enforce     | ement                      |                           |                                                     |
|                                         | Use           | Cached Results:          | Use cached Roles and Posture att | ributes from previou       | us sessions               |                                                     |
| - C Methods                             | Enfo          | prcement Policy:         | packetshaper_admin_access        | <ul> <li>Modify</li> </ul> | y T                       | Add new Enforcement Polic                           |
| - 🛱 Sources                             | Enf           | forcement Policy Details |                                  |                            |                           |                                                     |
| Identity                                | De            | scription:               |                                  |                            |                           |                                                     |
| –🛱 Single Sign-On (SSO)                 | De            | fault Profile:           | [Deny Access Profile]            |                            |                           |                                                     |
| - 🛱 Local Users                         | = Rul         | les Evaluation Algorithm | : first-applicable               |                            |                           |                                                     |
| - 🛱 Endpoints                           | -             |                          |                                  |                            | 5 ( ) 5 (1                |                                                     |
| - 🛱 Static Host Lists                   |               | Conditions               |                                  |                            | Enforcement Profiles      |                                                     |
| - 🛱 Roles                               | 1.            | (Tips:Role EQ            | UALS packetshaper_admin_access)  |                            | packetshaper_admin_access |                                                     |
| - 🛱 Role Mappings                       |               | L                        |                                  |                            |                           | ]                                                   |
| Posture                                 |               |                          |                                  |                            |                           |                                                     |
| Posture Policies                        |               |                          |                                  |                            |                           |                                                     |
| Posture Servers                         |               |                          |                                  |                            |                           |                                                     |
| - I Audit Servers                       |               |                          |                                  |                            |                           |                                                     |
|                                         |               |                          |                                  |                            |                           |                                                     |
| 2 Profiles                              |               |                          |                                  |                            |                           |                                                     |
| Network                                 | . <           | Back to Services         |                                  |                            |                           | Disable Conv. Save Cancel                           |
| Administration                          | 0             |                          |                                  |                            |                           | Copy Save Callee                                    |
| Copyright 2014 Aruba Networks, Al       | rights res    | erved.                   | lan 19, 2015 23:47:09 IST        |                            | ClearPass Policy Man      | ager 6.3.1.62009 on CP-SW-EVAL platf                |
|                                         |               |                          |                                  |                            |                           |                                                     |

2. <u>Configuring Packetshaper :</u>
Login to the PS as touch [read & write], & go to setup>Radius client
In the authentication host tab, put the IP address of the CPPM, turn on the authentication. That's all.

| <ul> <li>Settings - Search results</li> <li>Settings - Search results</li> <li>192.168.29.245</li> </ul> | me Web Store - Then × ) 🕃 117-10<br>/main.htm | 017460: PacketShap 🗶                       | New Tab                                   | */                |                                       | Suman – 🗗 🗙                         |
|----------------------------------------------------------------------------------------------------|-----------------------------------------------|--------------------------------------------|-------------------------------------------|-------------------|---------------------------------------|-------------------------------------|
| PacketSh                                                                                                 | aper®                                         |                                            |                                           |                   | HOME   BLUE COAT SKY New!   DOCUMENTA | TION   SUPPORT   FEEDBACK   LOG OUT |
| Unit: 117-10017460 Traffic Discovery: Off                                                                |                                               |                                            |                                           |                   |                                       |                                     |
| Top Ten Monitor Manage                                                                                   | Report Setup                                  | Info                                       |                                           |                   |                                       | HELP                                |
| SETUP                                                                                                    |                                               |                                            |                                           |                   |                                       |                                     |
| Choose Setup Page: RADIUS client                                                                         | t T                                           |                                            |                                           |                   |                                       |                                     |
| ADIUS Client settings                                                                                    | _                                             |                                            |                                           |                   |                                       |                                     |
| RADIUS Authentication will be used<br>RADIUS Accounting will be used if                                  | l if Authentication is turned on and          | on <i>and</i> an Authen<br>an Accounting H | tication Host is ente<br>lost is entered. | ered.             |                                       |                                     |
| Authentication:                                                                                          | on 🔹 here you                                 | can select, which r                        | nethod packetshaper v                     | vill use for auth |                                       |                                     |
| Authentication method:                                                                                   | MSCHAP V                                      |                                            |                                           |                   |                                       |                                     |
| Primary Authentication Host:                                                                             | 192.168.29.171                                | Port: 1812                                 | Shared Secret:                            |                   |                                       |                                     |
| Secondary Authentication Host:                                                                           |                                               | Port:                                      | Shared Secret:                            |                   |                                       |                                     |
|                                                                                                    |                                               | default: 1812                              |                                           |                   |                                       |                                     |
| Accounting:                                                                                              | off 🔻                                         |                                            |                                           |                   |                                       |                                     |
| Primary Accounting Host:                                                                                 | 192.168.29.171                                | Port: 1813                                 | Shared Secret:                            |                   |                                       |                                     |
| Secondary Accounting Host:                                                                               |                                               | Port:                                      | Shared Secret:                            |                   |                                       |                                     |
|                                                                                                    |                                               | default: 1813                              |                                           |                   |                                       |                                     |
| Retry limit:                                                                                             | 3 🔻                                           |                                            |                                           |                   |                                       |                                     |
| Retry interval (seconds):                                                                                | 5 🔻                                           |                                            |                                           |                   |                                       |                                     |
|                                                                                                    |                                               |                                            |                                           |                   |                                       |                                     |
| fkmaadlipkibabccamcrx                                                                                    |                                               |                                            |                                           |                   |                                       | Show all downloads ×                |
| 📀 e o 💌 💿                                                                                                | a 🔹 💀 🛃 🚥                                     |                                            | 5 5 3                                     | 2 4 1             |                                       | 🍪 🏴 .al 📴 🌒 11:54 PM 🗌              |

## ALL HAS DONE, IT'S TIME TO CHECK OUTPUT

✓ In CPPM Access Tracker.

| 🙏 ClearPass Policy Manager 🗙 🛕 A                   | AA, NAC, Guest Access & 🗙 🔺 | Re: Controller booting pro × +                         | essentites.              | - All Marcol           | ×          |                                                                             |  |  |  |
|----------------------------------------------------|-----------------------------|--------------------------------------------------------|--------------------------|------------------------|------------|-----------------------------------------------------------------------------|--|--|--|
| 🕞 🔎 🔒 https://192.168.29.171/tips/tipsCo           | ontent.action#1421691813992 |                                                        | ∀ C C                    | Search                 |            |                                                                             |  |  |  |
| 8 Google 🧕 Solutions - ASE 🙏 Controller 🖉          | CPPM O AirWave              |                                                        |                          |                        |            | 100000000000000000000000000000000000000                                     |  |  |  |
| ARUBA<br>networks                                  |                             | ClearPass Po                                           | icy Manager              |                        |            | <u>Support</u>   <u>Help</u>   <u>Logout</u><br>admin (Super Administrator) |  |  |  |
| Dashboard                                          |                             | <u>А</u> т                                             | be Server Certificate wi | ill expire in 0 day(c) |            |                                                                             |  |  |  |
| Monitoring                                         | Request Details             |                                                        |                          |                        | °.         |                                                                             |  |  |  |
|                                                    | Summary Input               | Output                                                 |                          |                        |            | 🐸 Auto Refresh                                                              |  |  |  |
| – 🌽 Access Tracker                                 | Session Identifier:         | 5-64                                                   |                          |                        |            |                                                                             |  |  |  |
|                                                    | Date and Time:              | Eant                                                   |                          |                        |            |                                                                             |  |  |  |
|                                                    | End-Host Identifier:        | -                                                      |                          |                        |            |                                                                             |  |  |  |
| Analysis & Trending                                | Username:                   | Show 50 records                                        |                          |                        |            |                                                                             |  |  |  |
| Endpoint Profiler                                  | Access Device IP/Port:      | us Request Timestamp 🛡                                 |                          |                        |            |                                                                             |  |  |  |
| - System Monitor                                   | System Posture Status:      | 2015/01/19 23:48:14                                    |                          |                        |            |                                                                             |  |  |  |
|                                                    | Policies Used -             | 2015/01/19 23:46:55                                    |                          |                        |            |                                                                             |  |  |  |
|                                                    | Service:                    | packetshaper_admin_access                              |                          | 1                      |            | 2015/01/19 23:41:15                                                         |  |  |  |
| Blacklisted Users                                  | Authentication Method:      | MSCHAP                                                 |                          |                        |            | 2015/01/19 23:40:50                                                         |  |  |  |
|                                                    | Authentication Source:      | Local:localhost                                        |                          |                        |            | 2015/01/19 23:39:55                                                         |  |  |  |
|                                                    | Authorization Source:       | [Local User Repository]                                |                          |                        |            | 2015/01/19 23:38:08                                                         |  |  |  |
|                                                    | Roles:                      | Roles: [User Authenticated], packetshaper_admin_access |                          |                        |            |                                                                             |  |  |  |
|                                                    | Enforcement Profiles:       | 2015/01/19 23:36:39                                    |                          |                        |            |                                                                             |  |  |  |
|                                                    | Service Monitor Mode:       |                                                        | 2015/01/19 23:35:42      |                        |            |                                                                             |  |  |  |
|                                                    | Online Status:              | Not Available                                          |                          |                        |            | 2015/01/19 23:23:04                                                         |  |  |  |
|                                                    |                             |                                                        |                          |                        |            | 2015/01/19 23:22:42                                                         |  |  |  |
|                                                    | A Showing 1 of 1-50 re      | cords ÞÞ                                               | Change Status            | Export Show Logs       | Close      | 2015/01/19 23:21:28                                                         |  |  |  |
| Configuration                                      |                             |                                                        |                          |                        |            | 2015/01/19 23:21:12                                                         |  |  |  |
| Administration                                     | 14. 192.168.29.171          | RADIUS s                                               | uman                     | packetshaper user      | ACCEPT     | 2015/01/19 23:20:07                                                         |  |  |  |
| https://102.168.20.171/tips/tips/content.action#_0 | ights reserved              | lan 10, 2015 23:40:15 IS                               | т                        | <br>ClearPass          | Policy Ma  | Pager 6 3 1 62009 on CP-SW-EVAL platform                                    |  |  |  |
|                                                    | a 🔹 💀 💀 🌌 🏧                 |                                                        | • • E •                  |                        | . Siley Ma | 🤤 🏴 .atl 📴 🍈 11:54 PM                                                       |  |  |  |

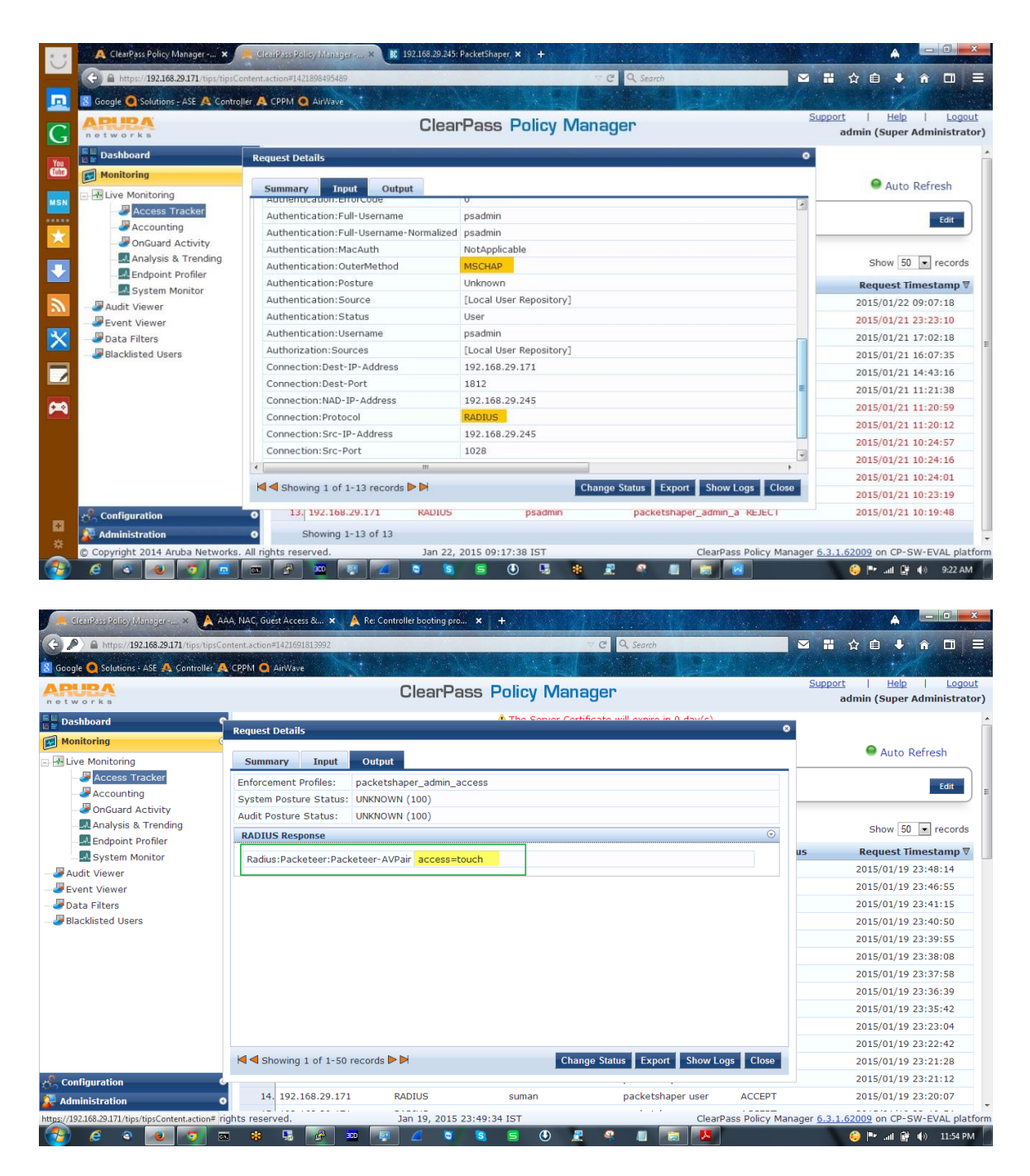

✓ In Clearpass policy simulation.

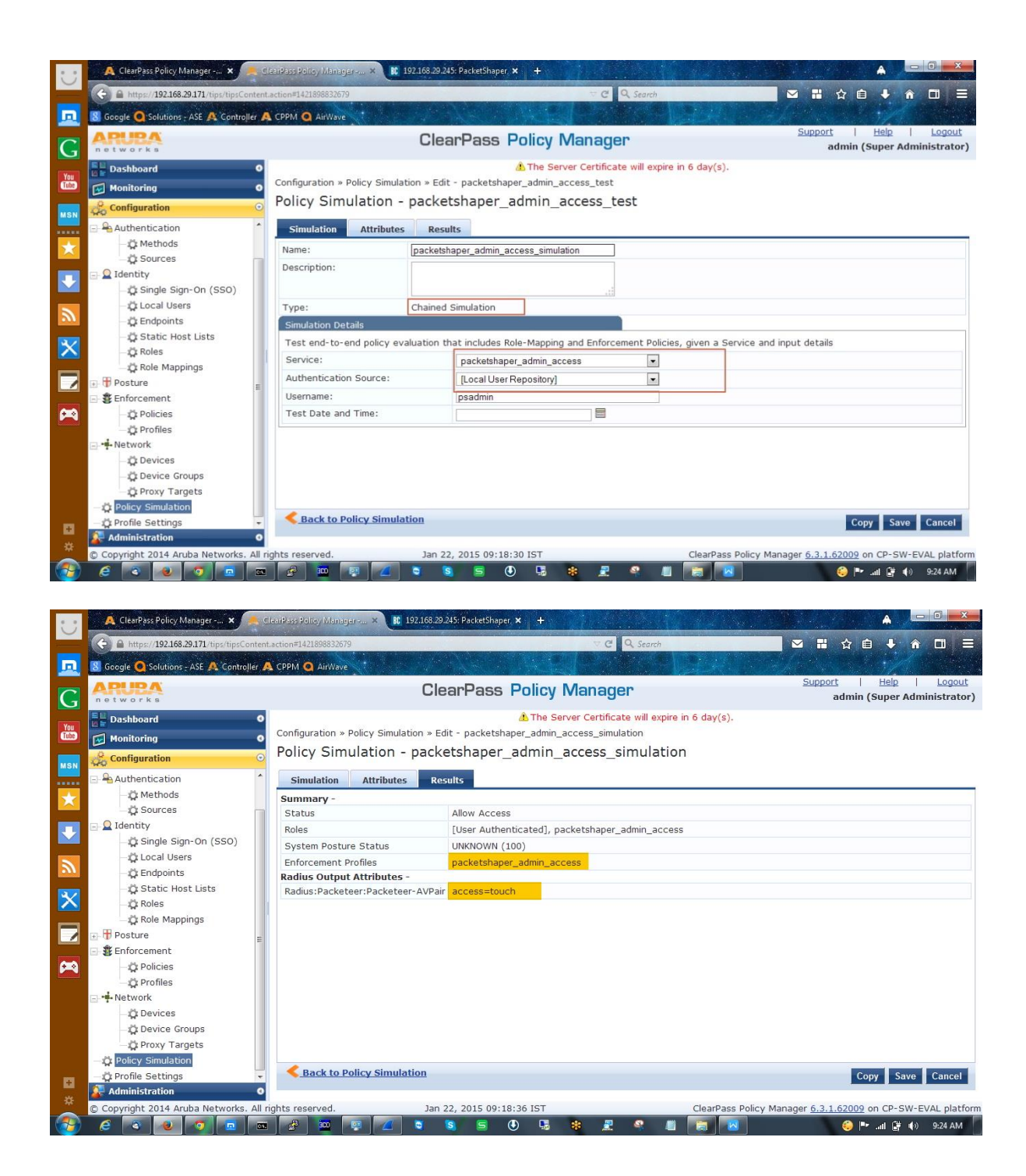

✓ In Bluecoat Packetshaper.

| 🔗 192.168            | 29.245 - Pu         | TTY      |           |         |           |          |          |                                                                                                    |                                                                                                    |          |           |           |           |    |  |  |         |        |         | ×     |
|----------------------|---------------------|----------|-----------|---------|-----------|----------|----------|----------------------------------------------------------------------------------------------------|----------------------------------------------------------------------------------------------------|----------|-----------|-----------|-----------|----|--|--|---------|--------|---------|-------|
| login as<br>Login: p | s: psadmi<br>sadmin | in       |           |         |           |          |          |                                                                                                    |                                                                                                    |          |           |           |           |    |  |  |         |        |         | *     |
| Password             |                     |          |           |         |           |          |          |                                                                                                    |                                                                                                    |          |           |           |           |    |  |  |         |        |         |       |
| RADTUS 1             | ogin, p             | admin    | granted   | touch a | cess.     |          |          |                                                                                                    |                                                                                                    |          |           |           |           |    |  |  |         |        |         |       |
| PacketSh             | aper v8.            | .5.4a1   | 2010-05-  | -12     |           |          |          |                                                                                                    |                                                                                                    |          |           |           |           |    |  |  |         |        |         |       |
| Copyrigh             | nt (c) 19           | 996-20   | 10. Blue  | Coat Sv | stems, In | c. All : | rights : | ceserved.                                                                                                    |                                                                                                    |          |           |           |           |    |  |  |         |        |         |       |
| Packet s             | shaping:            | off.     |           |         |           |          |          |                                                                                                    |                                                                                                    |          |           |           |           |    |  |  |         |        |         |       |
| OUTSIDE              | interfac            | ce dow   | m         |         |           |          |          |                                                                                                    |                                                                                                    |          |           |           |           |    |  |  |         |        |         |       |
| PacketSh             | aper# ra            | adius    | login psa | admin 🦕 |           |          | you can  | use this com                                                                                                    | mand fo                                                                                                    | or check | ing radiu | ıs is wor | king or n | ot |  |  |         |        |         |       |
| "psadmin             | " RADIUS            | 5 Auth   | enticatio | on OK   |           |          | PS# radi | us login <use< td=""><td>er&gt; <pa< td=""><td>assword</td><td></td><td></td><td></td><td></td><td></td><td></td><td></td><td></td><td></td><td></td></pa<></td></use<> | er> <pa< td=""><td>assword</td><td></td><td></td><td></td><td></td><td></td><td></td><td></td><td></td><td></td><td></td></pa<> | assword  |           |           |           |    |  |  |         |        |         |       |
| Vendor-S             | Specific            | : acce   | ss=touch  |         |           |          |          |                                                                                                    |                                                                                                    |          |           |           |           |    |  |  |         |        |         |       |
| PacketSh             | aper# ra            | adius    | session   |         |           |          |          |                                                                                                    |                                                                                                    |          |           |           |           |    |  |  |         |        |         |       |
| ID                   | Status              |          | Age       | Idle    | Limi      | t Typ    | e Access | 3 User Name                                                                                                    | e                                                                                                    |          |           |           |           |    |  |  |         |        |         |       |
| 54bd4c0b             | logged              |          | 38 secs   | 0 sec   | cs 60 m   | ins CLI  | touch    | psadmin                                                                                                    | 7                                                                                                    |          |           |           |           |    |  |  |         |        |         |       |
| 54bd4b70             | ) logged            |          | 190 secs  | 1 sec   | cs 60 m   | ins WUI  | touch    | psadmin                                                                                                    |                                                                                                    |          |           |           |           |    |  |  |         |        |         |       |
| 54bd3ba7             | logged              |          | 70 mins   | 269 sea | cs 60 m   | ins CLI  | touch    | suman                                                                                                    |                                                                                                    |          |           |           |           |    |  |  |         |        |         |       |
| 54bd1c0b             | logged              |          | 205 mins  | 204 min | ns 60 m   | ins WUI  | touch    | suman                                                                                                    |                                                                                                    |          |           |           |           |    |  |  |         |        |         |       |
| PacketSh             | aper#               |          |           |         |           |          |          |                                                                                                    |                                                                                                    |          |           |           |           |    |  |  |         |        |         |       |
|                      | all and a           |          |           |         |           |          |          |                                                                                                    |                                                                                                    |          |           |           |           |    |  |  |         |        |         |       |
|                      |                     |          |           |         |           |          |          |                                                                                                    |                                                                                                    |          |           |           |           |    |  |  |         |        |         |       |
|                      |                     |          |           |         |           |          |          |                                                                                                    |                                                                                                    |          |           |           |           |    |  |  |         |        |         |       |
|                      |                     |          |           |         |           |          |          |                                                                                                    |                                                                                                    |          |           |           |           |    |  |  |         |        |         |       |
|                      |                     |          |           |         |           |          |          |                                                                                                    |                                                                                                    |          |           |           |           |    |  |  |         |        |         |       |
|                      |                     |          |           |         |           |          |          |                                                                                                    |                                                                                                    |          |           |           |           |    |  |  |         |        |         |       |
|                      |                     |          |           |         |           |          |          |                                                                                                    |                                                                                                    |          |           |           |           |    |  |  |         |        |         |       |
|                      |                     |          |           |         |           |          |          |                                                                                                    |                                                                                                    |          |           |           |           |    |  |  |         |        |         |       |
|                      |                     |          |           |         |           |          |          |                                                                                                    |                                                                                                    |          |           |           |           |    |  |  |         |        |         |       |
|                      |                     |          |           |         |           |          |          |                                                                                                    |                                                                                                    |          |           |           |           |    |  |  |         |        |         |       |
|                      |                     |          |           |         |           |          |          |                                                                                                    |                                                                                                    |          |           |           |           |    |  |  |         |        |         |       |
|                      |                     |          |           |         |           |          |          |                                                                                                    |                                                                                                    |          |           |           |           |    |  |  |         |        |         |       |
|                      |                     |          |           |         |           |          |          |                                                                                                    |                                                                                                    |          |           |           |           |    |  |  |         |        |         |       |
|                      |                     |          |           |         |           |          |          |                                                                                                    |                                                                                                    |          |           |           |           |    |  |  |         |        |         |       |
|                      |                     |          |           |         |           |          |          |                                                                                                    |                                                                                                    |          |           |           |           |    |  |  |         |        |         |       |
|                      |                     |          |           |         |           |          |          |                                                                                                    |                                                                                                    |          |           |           |           |    |  |  |         |        |         |       |
|                      |                     |          |           |         |           |          |          |                                                                                                    |                                                                                                    |          |           |           |           |    |  |  |         |        |         |       |
|                      |                     |          |           |         |           |          |          |                                                                                                    |                                                                                                    |          |           |           |           |    |  |  |         |        |         | ~     |
|                      | 6 4                 | <u>م</u> |           | 64      | *         | P        | 300      |                                                                                                    | 0                                                                                                    | S        | 5         |           | 2 🔍       |    |  |  | <u></u> | ∙ at ₿ | (b) 11: | 57 PM |

THANK YOU